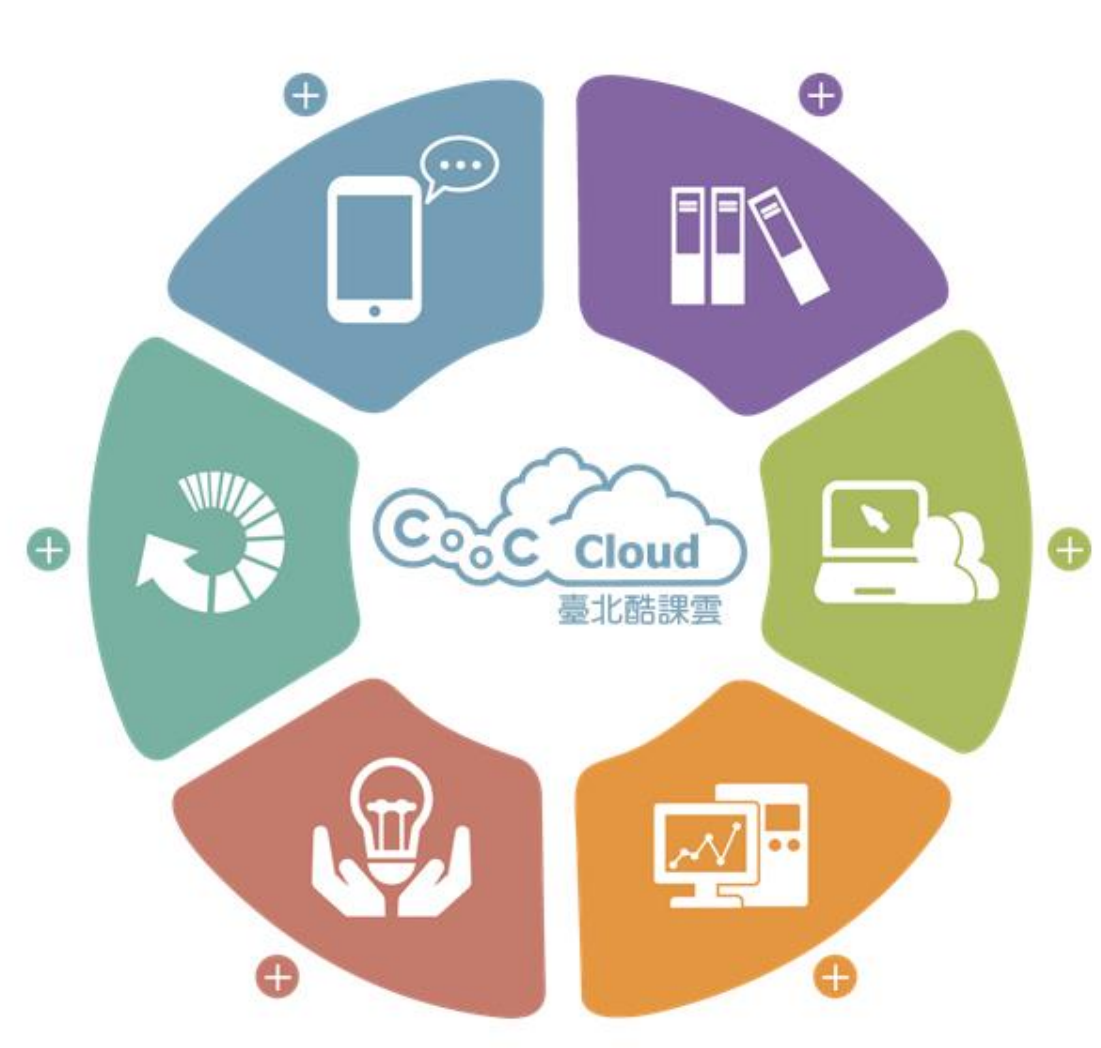

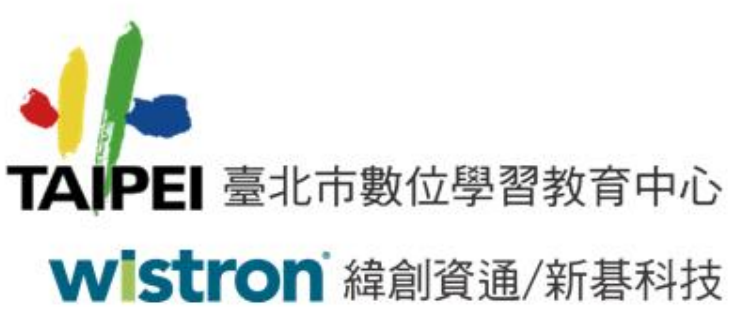

臺北市教育局單一簽入 SSO教育訓練操作說明

> 北一女中 綠園師生版

2017.06.26

#### 

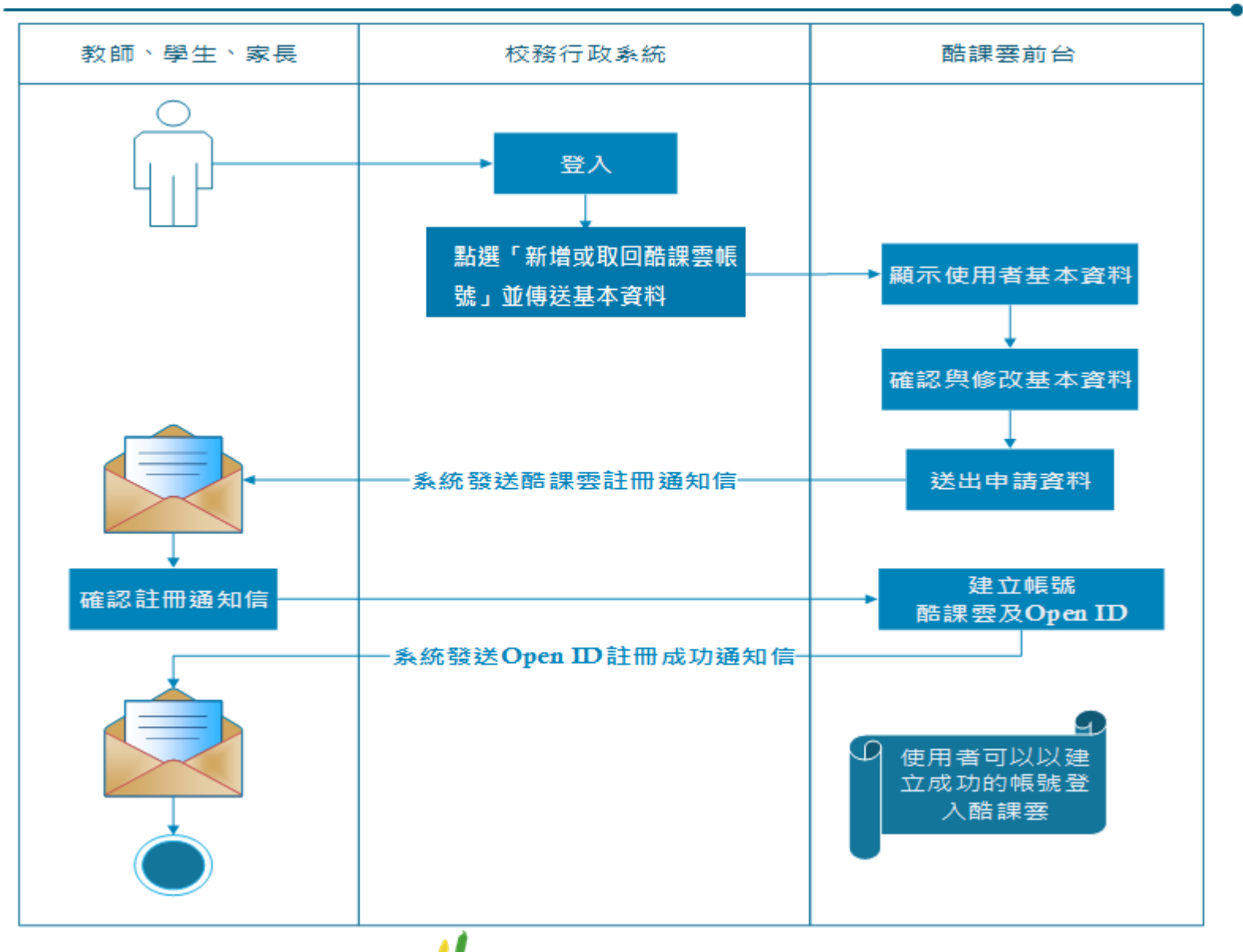

★ 臺北市數位學習教育中心 Wistron 緯創資通/新碁科技 2

開啟校務行政系統網站 <u>https://sschool.tp.edu.tw/</u> 點選「中正區」/「市立北一女中」

| 數位校園服務                                                                                                    | 1.  | <b>斬</b> 碉 豸 |
|----------------------------------------------------------------------------------------------------|-----|--------------|
| 登入系統                                                                                                    |     |              |
| 請輸入登入帳號       一級號:       密碼:       全語:       全語:       第:       第:       第:       第:       第:       第:       第:       第:       第:       第:       第:       第:       第:       第:       第:       第:       第:       第:       第:       第:       第:       第:       第:       第:       第:       第: |     |              |
|                                                                                                    |     |              |
|                                                                                                    |     |              |
| <ul> <li></li></ul>                                                                                                    |     |              |
| 2     2-1 、     2-2 、       ● 修改密碼 / E-Mail     / 新增或取回酷課雲帳號 / 變更酷課雲身分 ●                                                                                                    | 鎖定畫 | 面            |

 輸入您的校務行政系統帳號、密 碼及驗證碼後,點選「登入」進入 系統

- 登入系統後,請看校務行政系統
   下方:
  - 2-1. 若第一次申請,點選「新 增或取回酷課雲帳號」

2-2. 若申請時出現「該帳號已 申請」,請重新進入校務行 政系統後,點選「變更酷課 雲身分」

TAPPE 臺北市數位學習教育中心 Wistron 緯創資通/新碁科技 3

- 系統會彈出「申請酷課雲帳號」畫面, 並顯示您的基本資料及授權說明,請點 選「確定」,畫面將會導向酷課雲的註 冊頁面
- 酷課雲的註冊頁面會顯示您的基本資料,若資料不正確則請修改,紅色星號者為必填資料,確認後請點選「下一步」繼續申請流程

#### 申諸酷課雲帳號

『酷課雲』需要您提供下列資料以完成註冊程序:

| 身份證字號:Exxxxxx86<br>姓名:玲教職員 |     |
|----------------------------|-----|
| email :                    |     |
| 生日:                        |     |
| 手機:                        |     |
| 性別:女                       | (3) |
| 身份別:教師                     |     |
|                            |     |

我願意授權讓臺北市教育局『酷課雲』自校務行政系統中取得我的
 基本資料

按下確定後, 畫面將會導向酷課雲的註冊頁面, 請確定您目前開啟的功 能裡資料皆已存檔。

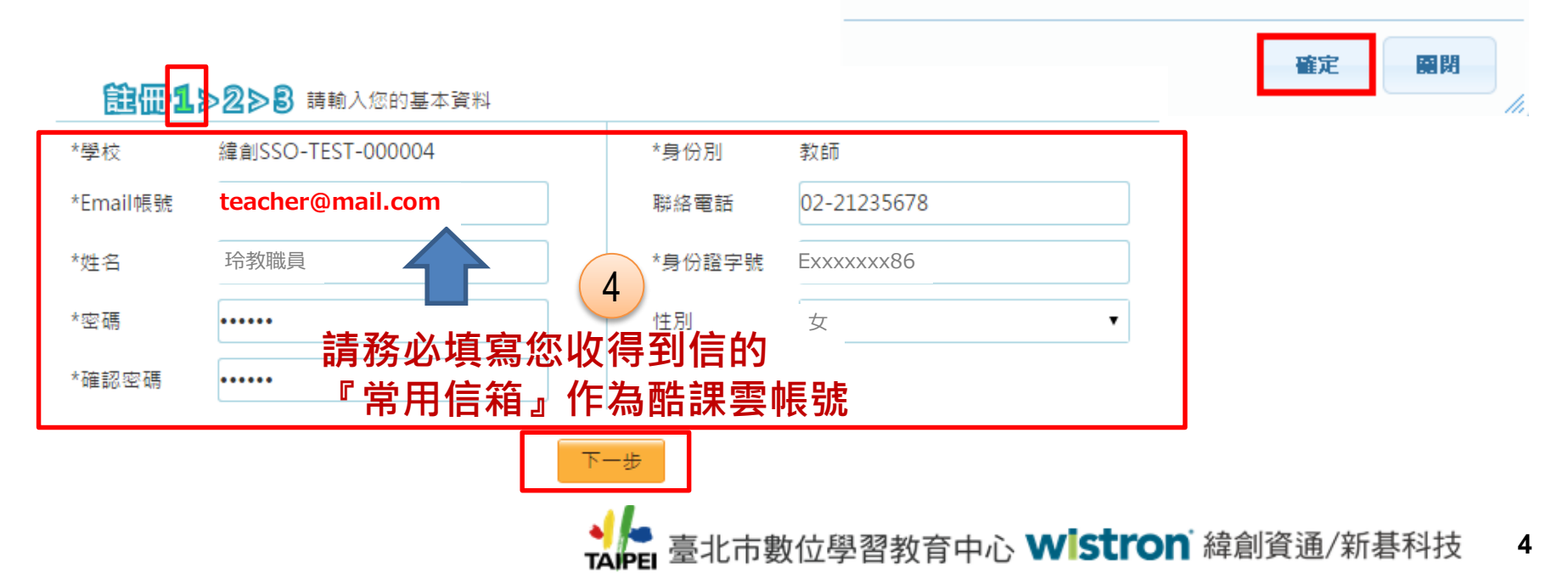

5. 請確認您輸入的資料是否正確,若不正確則點選「上一步」回去修正,若正確則點

| 學校     | 辉间SSO-TEST-000004 | *身份別   | 教師          |
|--------|-------------------|--------|-------------|
| mail帳號 | teacher@mail.com  | 聯絡電話   | 02-21235678 |
| 姓名     | 玲教職員              | *身份證字號 | Exxxxxx86   |
| 密碼     | *****             | 性別     | 女           |
| 確認密碼   | *****             |        |             |

6. 申請成功,系統將會發送一封郵件到您的信箱,請您按照郵件中指示完成註冊程序

| 1      | Ê∰1≥2≥8                                                   |   |
|--------|-----------------------------------------------------------|---|
|        |                                                           |   |
| 1<br>1 | 您好!<br>您的申請資料已經送出,本系統將會發送一封郵件到您Email信箱,請您按照郵件中的指示完成註冊的程序。 | 6 |
|        |                                                           |   |

● 臺北市數位學習教育中心 Wistron 緯創資通/新碁科技 5

### 臺北市教育局酷課雲註冊通知

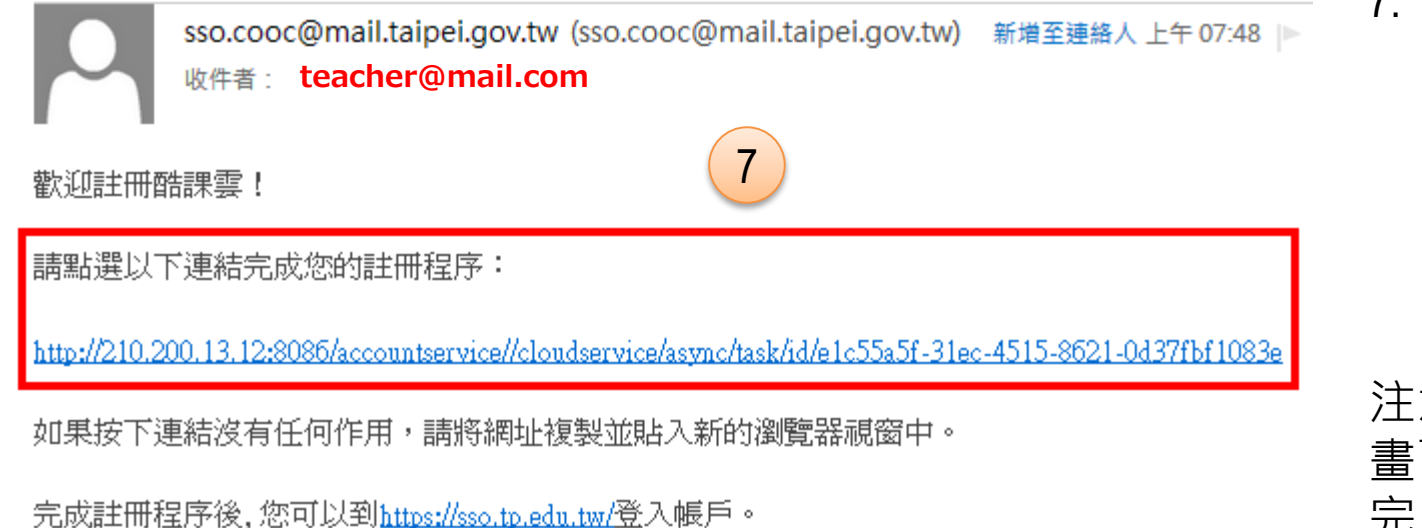

如果您遇到問題或忘記密碼,我們會透過這個電子郵件地址與您聯絡。

祝您使用愉快!

臺北市教育局數位學習教育中心敬上!

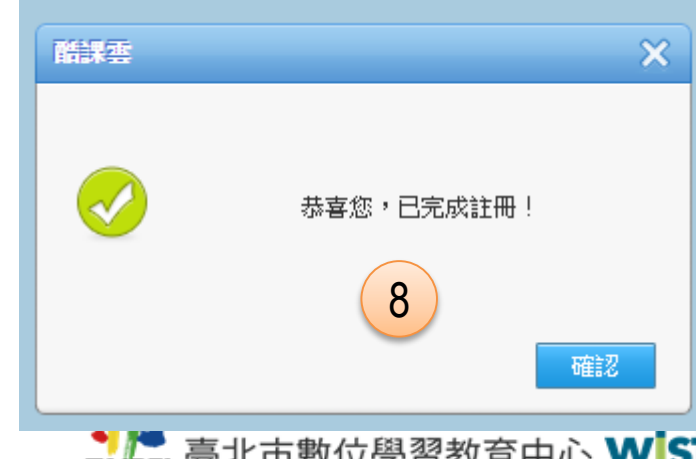

7. 登入您在步驟4設 定的個人信箱收取 註冊通知信,並<mark>點選 註冊連結網址</mark>,並 以帳號登入,確認 註冊成功。

注意:請在登入後的 畫面按下「<mark>授權」</mark>以 完成OpenID註冊程序

8. 系統驗證後會提示 您的帳號已註冊成 功

TAPPEI 臺北市數位學習教育中心 Wistron 緯創資通/新碁科技 6

9. 酷課雲帳號申請註冊成功時,<u>系統同時也會建立Open ID帳號並</u> 且寄送一封Open ID註冊成功的通知信到您的信箱

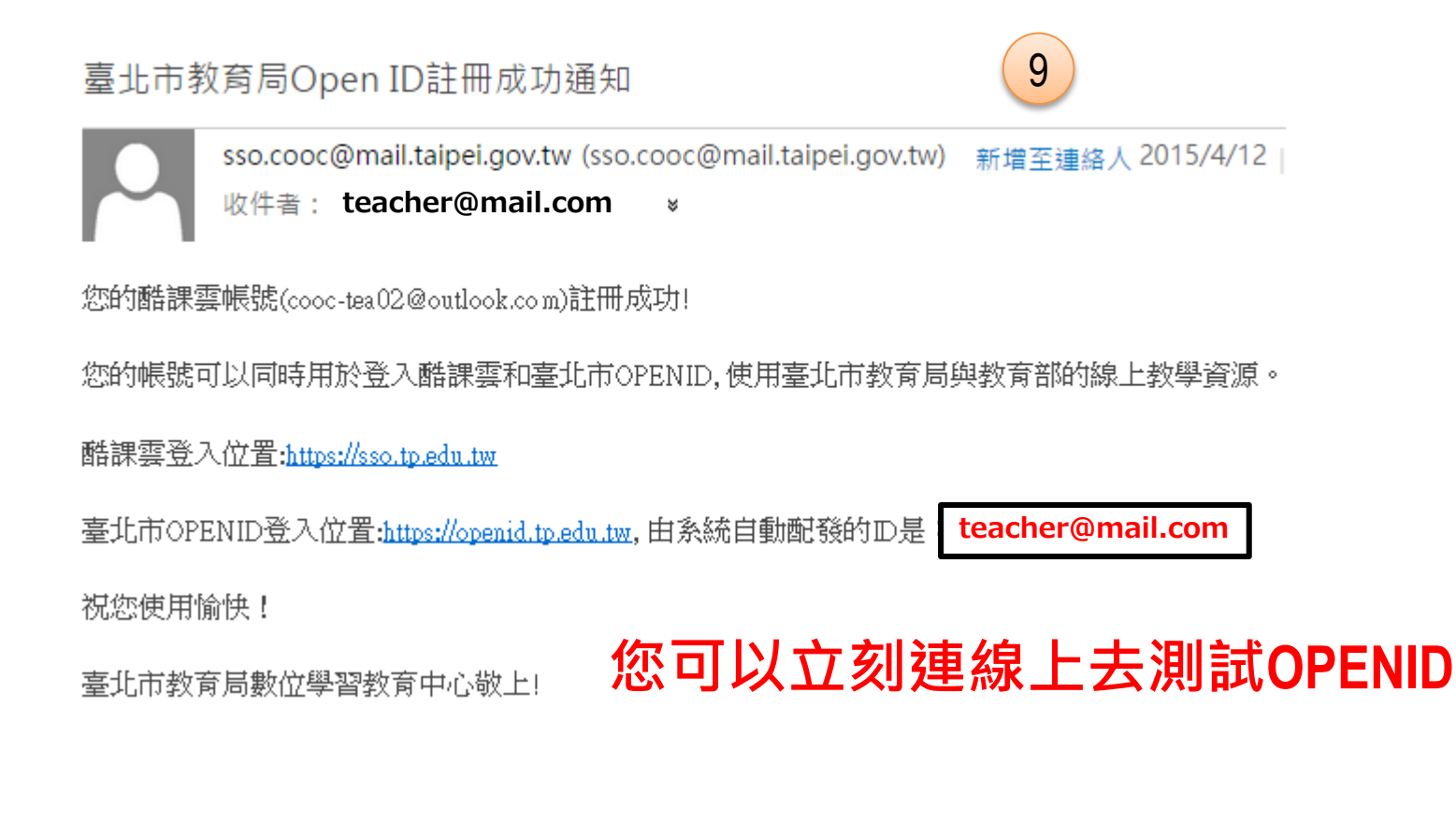

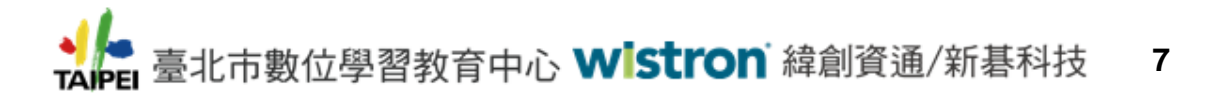

# **成功之後,**可使用臺北市線上資料庫知識平臺

### ■ 以酷課雲SSO帳號登入

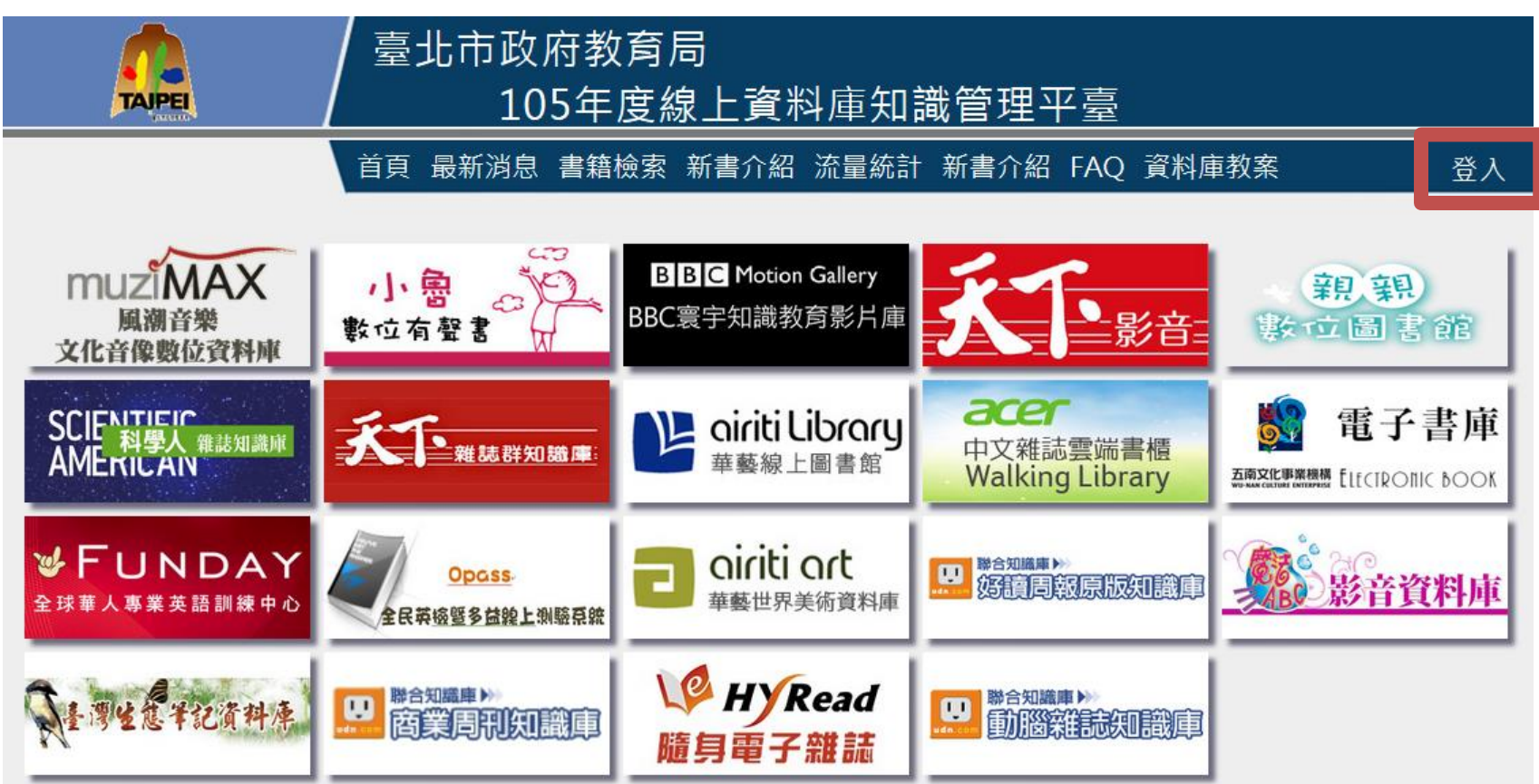

http://onlinedb.tp.edu.tw/Login.action

➡ 臺北市數位學習教育中心 Wistron 緯創資通/新碁科技 8

### 臺北市教育局單一簽入(SSO)流程與用途

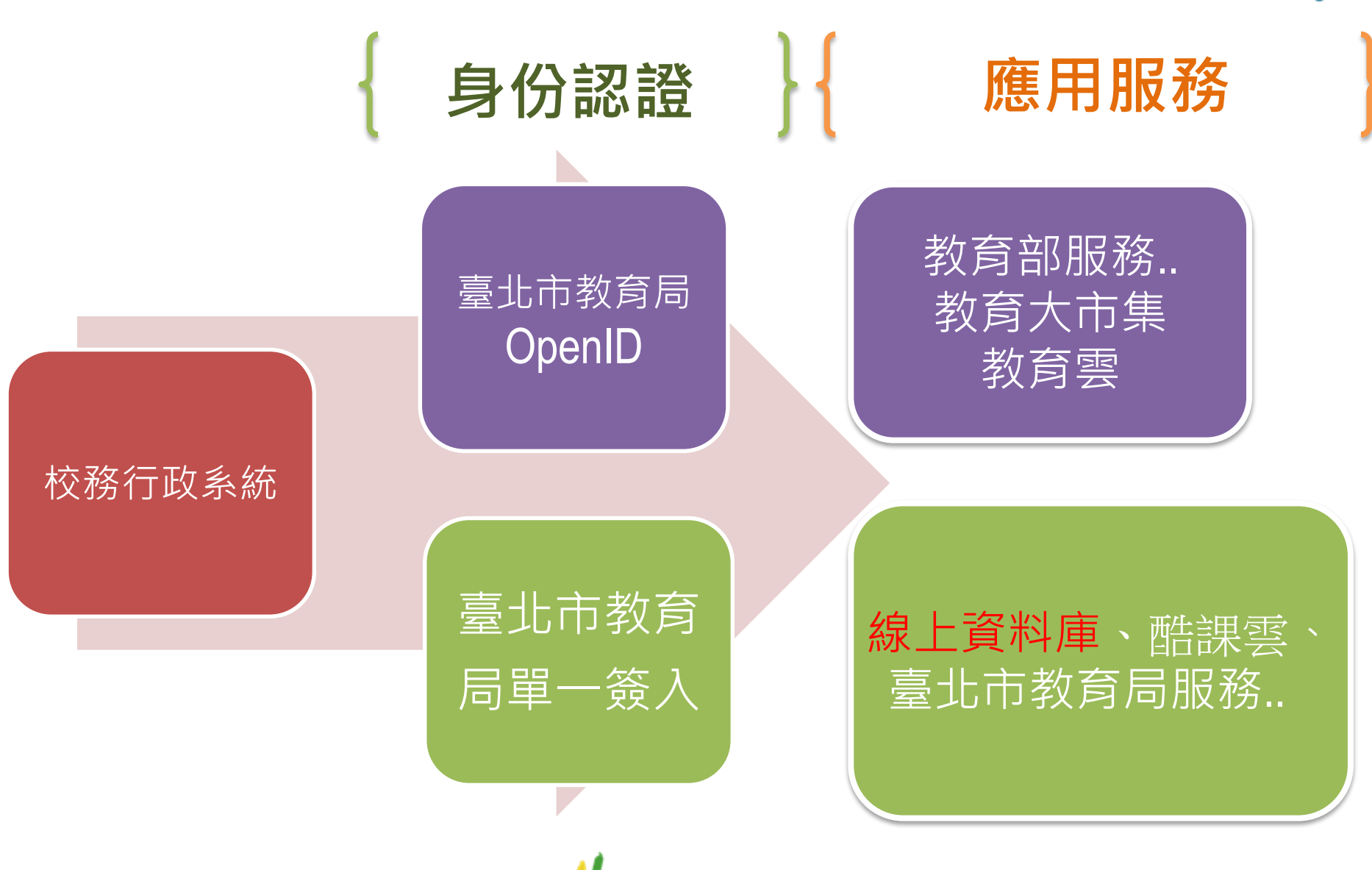

➡ 臺北市數位學習教育中心 Wistron 緯創資通/新碁科技 9

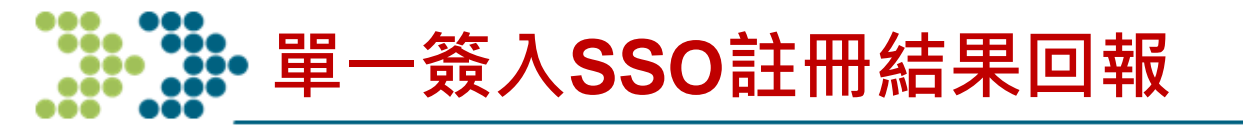

### ■ 說明:

- 請綠園師生務必填寫註冊結果,以利本校呈報教育局。
- 若註冊不成功,可於表單上註記,資訊組將協助處理, 並以電子郵件通知您處理結果。謝謝!
- 申請中若有疑問,請洽詢資訊組 (02-23820484#850)
- 北一女中《教師》表單 http://goo.gl/forms/05w7SUJkSK
- 北一女中《學生》表單 <u>http://goo.gl/forms/kxySHddCEl</u>

➡ 臺北市數位學習教育中心 Wistron 緯創資通/新碁科技 10